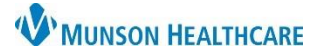

## **Restraints: Changed Device/Points** for Nurses

#### Cerner FirstNet and PowerChart EDUCATION

After restraint initiation, if an alternative type of restraint device or change in restraint points that would be more appropriate for the patient then what was ordered, the following needs to occur:

- The original restraint order needs to be discontinued via the Restraint Monitoring form.
- A new order must be placed.

2.

3.

Follow the steps outlined below for a provider or nurse entered change of device/points restraint order.

#### **Provider Entered Changed Device/Points Restraint Order**

Note: A new Restraint Initiation task will generate with the new restraint order. Do not document on the New Restraint Initiation task until the steps below are completed.

The provider enters a new restraint order for different device/points.

- 1. Open the **Restraint Monitoring** Violent or Non-Violent form via Ad Hoc or the CareCompass/LaunchPoint task.
  - a) The form will auto-populate with information from the Restraint Initiation with Date and Time.
  - b) In the mandatory field, Restraints Still Needed, select **Changed device/points**.

| The Restraint<br>Discontinuation form<br>opens.<br>a) In the Discontinue<br>Restraint Order<br>field, select <b>Yes</b> .<br>b) In the Discontinue<br>Criteria Met field. | Restraint Initiation<br>Date/Time<br>Previous Fall Risk<br>Score<br>Previous Braden<br>Scale Score<br>Restraints Still<br>Needed<br>Comment<br>Go To:<br>Focus Note | Restraint     O3/24/2024     O3/24/2024     O    O    Osplay     Charte     Scale :     O    Yes      P Restraint Discontinuat     O    '%      O     '%      O | Monitoring Nor<br>10 • 1 a Initiation<br>10 • 1 at<br>10 • 1 at<br>10 • 1 | Date/Time Indicates the beginning of<br>System Use Only<br>© Dpen<br>d © Changed device/points                                                                                                    | f an episode of restraints.                                                                                                    |
|----------------------------------------------------------------------------------------------------|----------------------------------------------------------------------------------------------------|----------------------------------------------------------------------------------------------------|----------------------------------------------------------------------------------------------------|----------------------------------------------------------------------------------------------------|----------------------------------------------------------------------------------------------------|
| select Unmet:<br>Changed to a<br>different<br>device/points.                                                                                                    | ko fo:<br>Vital Signs<br>a                                                                                                    | 2<br>Discontinuation<br>Date/Time<br>Total Restraint<br>Time<br>Discontinue<br>Restraint Order                                                                  | Restraint Disco         03/25/2024       Image: Second Second Se                                                                                                    | ntinuation NonV<br>matically calculated by the system by<br>the Discontinuation Date/Time.<br>restraint orders and subsequent<br>en when you sign this form.<br>obtain a new order and documer<br>e/points                                                                                                    | iolent Patient     ased on Restraint Initiation Date/Time     tasks will automatically be discontinued by the     nt a new initiation via the CareCompass task.     nes or hindering therapeutic modalities     ak for falling |
| Note: Do NOT discontinue<br>Restraints from the<br>Orders page.                                                                                                    |                                                                                                    | Precautions<br>THIS visit only<br>Uncheck "restraint." If<br>there are no other<br>precautions selected,<br>then check the "None"<br>option.                    | I seter communicating needs appropriate in the set of the set of the set                                                                                                    | in the box below when discontin Elopement insulin pump insulin pump imb alert LUE imb alert RUE imb alert RUE imb | uling restraints.         on heparin/heparin products         Pain pump         tradum inplant         restraint         secure precautions         swallowing precautions                                                     |
| Any selections in this field are only valid for this visit, until deselected and/or None is selected                                                                      |                                                                                                    |                                                                                                    |                                                                                                    | d/or None is selected                                                                                                    |                                                                                                    |

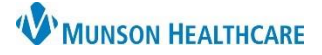

## **Restraints: Changed Device/Points** for Nurses

Cerner FirstNet and PowerChart EDUCATION

### **Nurse Entered Changed Device/Points Restraint Order**

Note: Before entering a new restraint order for a change of device/points, discontinue the current device using the Restraint Monitoring Non-Violent or Violent Patient form. Follow the steps below.

- 1. Open the Restraint Monitoring Non-Violent or Violent form via Ad Hoc or the CareCompass/LaunchPoint task.
  - a) The form will auto-populate with information from the Restraint Initiation with Date and Time.
  - b) In the mandatory field Restraints Still Needed, select Changed device/points.

|    |                                                                                                    | 1                                                                                                    | Restrain                                                                                                    | t Monitoring No                                                                                                    | nViolent Patien                                                                                                    | nt                                                                                                    |                      |
|----|----------------------------------------------------------------------------------------------------|----------------------------------------------------------------------------------------------------|----------------------------------------------------------------------------------------------------|----------------------------------------------------------------------------------------------------|----------------------------------------------------------------------------------------------------|----------------------------------------------------------------------------------------------------|----------------------|
|    |                                                                                                    | Restraint Initiation<br>Date/Time                                                                                                    | 03/24/2024                                                                                                    | 000 🛓 a Initiation                                                                                                    | Date/Time indicates the beginnir                                                                                                    | ng of an episode of restraints.                                                                                                    |                      |
| 2. | The Restraint<br>Discontinuation form<br>opens.<br>a) In the<br>Discontinue<br>Restraint Order<br>field, select <b>Yes</b> .                   | Previous Fall Risk<br>Score<br>Previous Braden<br>Scale Score<br>Restraints Still<br>Needed<br>Comment<br>Go To:<br>Focus Note<br>Go To:<br>Vital Signs | C Yes                                                                                                    | ry of last<br>ed Fal Risk<br>and Braden<br>Score.<br>O No, restraints no longer neede<br>tion NonViolent - PASMUNSON, MAC<br>Restraint Disco                                                                                                    | System Use Only  System Use Only  Only  Data Data Data Data Data Data Data Da                                                                                                    | violent Patient                                                                                                    | ×                    |
|    | <ul> <li>b) In the<br/>Discontinue<br/>Criteria Met<br/>field, select</li> <li>Unmet: Changed<br/>to a different<br/>device/points.</li> </ul> | a<br>b                                                                                                    | Discontinuation<br>Date/Time<br>Total Restraint<br>Time<br>Discontinue<br>Restraint Order<br>Discontinue<br>Criteria Met                     | 03/25/2024       Image: Second Second S                                         | pmatically calculated by the system<br>the Discontinuation Date/Time.<br>restraint orders and subsequ<br>em when you sign this form.<br><u>obtain a new order and docu</u><br>e/coints | m based on Restraint Initiation Date/Time<br>ent tasks will automatically be discontinue<br>ment a new initiation via the CareCompas<br>at lines or hindering therapeutic modalities<br>ver risk for falling | ed by the<br>s task. |
| 3. | Upon signing the form,<br>all restraint orders will<br>discontinue.                                                                            |                                                                                                    | Precautions<br>THIS visit only<br>Uncheck "restraint." If<br>there are no other<br>precautions selected,<br>then check the "None"<br>option. | Uncheck the "restraint" option Output Output | in the box below when disco Elopement I fall risk insulin pump imb aler LLE imb aler LUE imb aler RUE imb aler RUE neutropenic precautions                                             | ntinuing restraints.      ho hepain/hepain products     Pain pump     radium implant     security risk     seizure precautions     swallowing precautions                                                    |                      |
|    | Note: Do NOT<br>discontinue Restraints<br>from the Orders page.                                                                                |                                                                                                    | <                                                                                                    | Any selections in this field are only v                                                                                                    | ralid for this visit, until deselected                                                                                                    | and/or None is selected                                                                                                    | ~                    |

- 4. Navigate to Menu Orders and select Add.
  - a) In the Search window enter restraint.
  - b) Select appropriate restraint order.

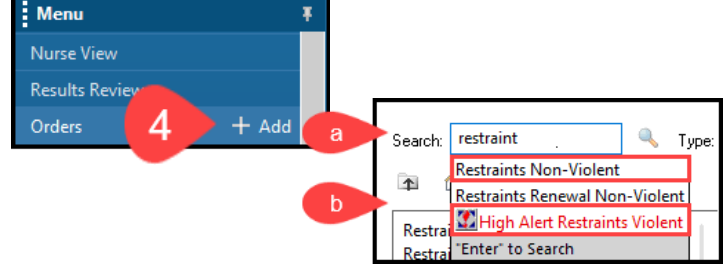

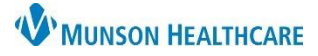

Cerner FirstNet and PowerChart EDUCATION

OK Cancel

# **Restraints: Changed Device/Points** for Nurses

c) Enter provider's name and Communication type. Select OK.

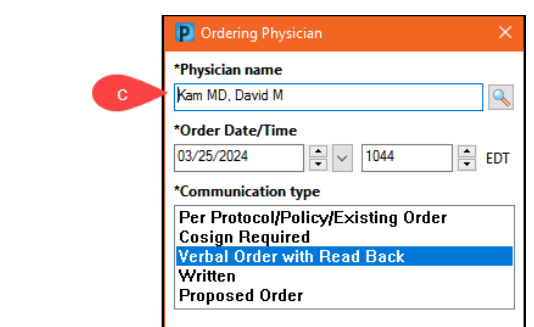

d) Select the restraint ordered, click Sign.

| Details for Restraints Non-Violent     |                               |                                  |      |
|----------------------------------------|-------------------------------|----------------------------------|------|
| 😭 Details 📴 Order Comments 🔯 Diagnoses |                               |                                  |      |
| + 🔁 III. 🖡 🗧                           |                               |                                  |      |
| *Start Date/Time: 03/25/2024           | *Restraint Type, Non-Violent: | 4 Side Rails (1pt) 🗸             |      |
|                                        |                               | HOLD CTRL KEY TO SELECT MULTIPLE | `    |
|                                        |                               | Wrist, soft, BILATERAL (2 pts)   |      |
|                                        |                               | Wrist, soft limb, LEFT (1 pt)    |      |
|                                        |                               | Wrist, soft limb, RIGHT (1 pt)   |      |
|                                        |                               | 4 Side Rails (1pt)               |      |
|                                        |                               | Pedi Wrap, RIGHT (1 pt)          | ·    |
|                                        | _                             |                                  | Sian |

e) Navigate to CareCompass/LaunchPoint and complete the new Restraint Initiation task.